## Haustech CAD Lizenz löschen

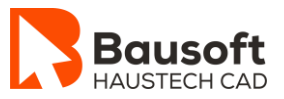

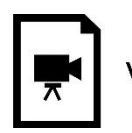

Video ansehen

# 1 Lizenz löschen

#### **1.1 Programme und Funktionen**

Haustech CAD – Lizenzverwaltung

E-Mail-Programm – Microsoft Outlook

### 1.2 Zielsetzung

Sie haben einen neuen Computer erhalten und möchten die bestehende Lizenz auf Ihrem bestehenden System löschen.

#### **1.3 Vorgehensweise**

#### **1.3.1** Bestehende Lizenz löschen

- Starten Sie das Programm *Haustech CAD*.
- Wählen Sie im *Menü Bausoft* die Funktion *Lizenzverwaltung* starten aus.
- Klicken Sie auf den *Button Löschen*.
- Speichern Sie die *Löschbestätigung* in einer Datei ab und senden Sie diese per E-Mail an licence@bausoft.ch

Sie können nun das Programm Haustech CAD nicht mehr starten!!